#### SISTEMA E-JUD MÓDULO DO PLANTÃO JUDICIÁRIO DE 1º GRAU

O servidor escalado para o Plantão da respectiva região deverá previamente, com a antecedência de 15 (quinze) dias, verificar se seu acesso foi liberado. Caso não tenha sido, deverá solicitar, por meio do magistrado ou chefe de secretaria, imediatamente à STI sua habilitação no Ejud para a Unidade Plantão da respectiva região, utilizando-se para isso o canal Central de Serviços em Sistemas Administrativos. Uma vez solicitada a habilitação não mais será necessário fazê-lo para os plantões posteriores.

#### 1. Acesso ao Sistema

O sistema estará disponível no endereço: <u>https://sistemas.tjes.jus.br/sistemas/</u>

Ou através dos seguintes passos:

1) Acessar o site do TJES (www.tjes.jus.br) e clicar na opção Intranet

| ir para o conteúdo 1 ir para o menu 2 ir para a busca | 3 Ir para o rodapé 4                  |                                          |                      | ALTO CONTRASTE |
|-------------------------------------------------------|---------------------------------------|------------------------------------------|----------------------|----------------|
|                                                       | <b>^</b>                              | TJES de A a Z                            | SIC sala de imprensa | 🕈 🕑 TV JUSTIÇA |
| DO ESTADO DO ESPÍR                                    | RITO SANTO                            |                                          | Pesquisar            | Q              |
| Início Institucional <del>-</del> Consultas - S       | Serviços - Publicações - Corregedoria | Portal da Transparência PJe <del>-</del> | SEI Intranet 🗸       |                |
| ACESSO RÁPIDO                                         |                                       |                                          | Logout               |                |
|                                                       |                                       |                                          | Sistemas Adn         | ninistrativos  |
| CONSULTA PROCESSUAL                                   |                                       | Sistema El                               | Sistemas Judi        | iciais         |
| F-DIÁRIO                                              |                                       | Execução l                               | Un Correio Eletr     | ônico          |

2)Efetuar o login com usuário e senha (mesmo utilizado para visualizar o contra-cheque)

- 3) Acessar o link Sistemas Judiciais
- 4) Acessar o sistema e-Jud

|                    | Poder Judia<br>TRIBUN<br>DO ESTA | <sup>iiário</sup><br>AL DE JUST<br>ADO DO ESI | TIÇA<br>PÍRITO SAN    | то            |                      |                 | TJES      | de A a Z | sic<br>Pe | sala de imprensa<br>esquisar | ſ      | טנ עד 🔇  |
|--------------------|----------------------------------|-----------------------------------------------|-----------------------|---------------|----------------------|-----------------|-----------|----------|-----------|------------------------------|--------|----------|
| Início Institu     | ucional 🗸                        | Consultas 🗸                                   | Serviços <del>-</del> | Publicações 🗸 | Corregedoria         | Portal da Tran  | sparência | PJe 🕶    | SEI       | Intranet 🗸                   |        |          |
| Onde você está:    | <u>Home</u> >                    | Intranet > Sis                                | temas Judiciais       |               |                      |                 |           |          |           |                              |        |          |
| INTRANET           |                                  |                                               | SIS                   | TEMAS J       | UDICIAIS             | ;               |           |          |           |                              |        |          |
| Sistemas Adminis   | trativos                         |                                               |                       |               |                      |                 |           |          |           |                              | 4      | Imprimir |
| Cronograma de Pa   | agamentos 2                      | 019                                           |                       |               |                      |                 |           |          |           |                              | ·Cr    |          |
| Sistemas Judiciai  | is                               |                                               |                       | e-Jud         | l                    |                 |           | e-p      | rocee     | S                            |        |          |
| Correio Eletrônico |                                  |                                               | e                     | JUD Sistema   | a de Automação do Po | oder Judiciário | e-procee  | Sist     | ema de (  | Gerenciamento de P           | rocess | os       |
| Feriados do ano de | e 2019                           |                                               |                       |               |                      |                 |           |          |           |                              |        |          |

#### 2 - Selecionar o Órgão da respectiva região na lista de opções do campo Órgão Atual:

Logado no Ejud, o servidor deverá escolher no "Órgão atual" (localizado acima e à direita na tela do Ejud) o órgão da respectiva região de plantão (Ex.: PLANTÃO - 1ª REGIÃO). Desta forma, será possível produzir documentos, efetuar protocolos e gerar processos.

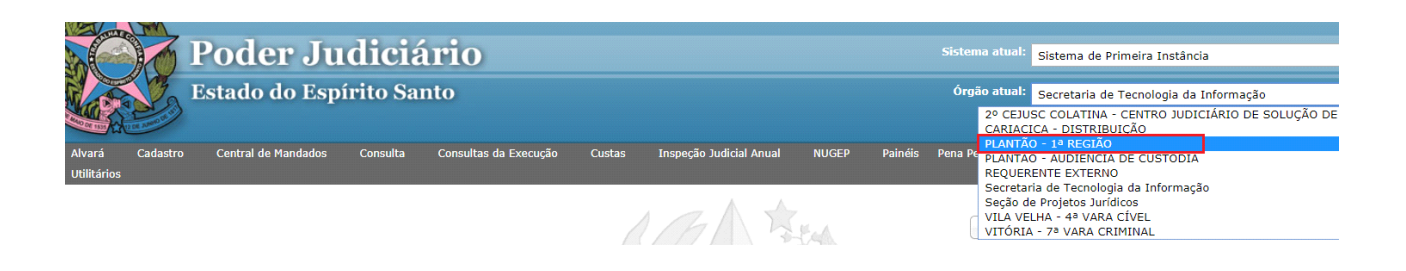

#### 3 - Funcionalidades do Plantão

O sistema EJUD foi adaptado para possibilitar o cadastro de processos e petições em plantão. A seguir um breve roteiro das principais funcionalidades a serem utilizadas no plantão.

#### 3.1 - PROTOCOLO DE PETIÇÕES E OFÍCIOS.

3.1.1 - Clicar em "Cadastro", escolher a opção "Protocolo".

3.1.2 - Se for petição e/ou ofício referente a processo já existente, escolher no "Tipo de documento" a opção "Petição de Juntada" e preencher o campo do número do processo, clicar no quadrinho com o raio à frente e clicar em "OK" no resultado da pesquisa na janela que se abrirá. Preencher o quadro prioridade, caso haja. Por fim, clicar em incluir e se abrirá uma nova janela com o número do protocolo, que deverá ser anotado na petição.

| 1 | Poder Judiciário         |
|---|--------------------------|
|   | Estado do Espísito Sonto |

| Cadastro de Protoco                                                  | lo 🖬                                                                                                    |
|----------------------------------------------------------------------|----------------------------------------------------------------------------------------------------|
| Origem                                                               | REQUERENTE EXTERNO                                                                                                    |
| As cartas precatórias e de ordem<br>devolvidas devem ser incluídas c | para cumprimento devem ser incluídas como "Petição inicial". As cartas precatórias<br>omo petição de juntada com o tipo de petição igual a "Carta precatória devolvida". |
| Tipo do documento 🜟                                                  | Petição de Juntada ▼                                                                                                    |
| Tipo de petição                                                      | Petição (outras)                                                                                                    |
| Processo Nº                                                          | EÍ.                                                                                                    |
| Nº da petição de<br>recurso                                          |                                                                                                    |
| Valor da causa                                                       | 0 Assistência Judiciária O Sim 💿 Não                                                                                                    |
| Prioridade                                                           | ▼                                                                                                    |
| Requerente 🗶                                                         | 🖬 🗱                                                                                                    |
| Requerido 🗶                                                          |                                                                                                    |
| Nº páginas                                                           | Nº volume                                                                                                    |
| Nº doc. origem                                                       |                                                                                                    |
| Observações                                                          | PLANTÃO JUDICIÁRIO                                                                                                    |
|                                                                      | Incluir Limpar                                                                                                    |

3.1.3 - Se for um ofício sem vinculação a qualquer processo ou referente à processo de execução, escolher no "Tipo de documento" a opção "Expediente" e preencher o nome do requerente e do requerido, na observação escrever "Plantão Judiciário" e o nome do documento protocolado, por exemplo, ofício nº XX e clicar em "Incluir" e abrirá uma janela com o número do protocolo, que deverá ser anotado.

| (Antimation of the second second seco | Poder Judicia<br>Estado do Espírito Sa                               | ário<br><sup>nto</sup>                                                                                                    |            |
|----------------------------------------------------------------------------------------------------|----------------------------------------------------------------------|----------------------------------------------------------------------------------------------------|------------|
|                                                                                                    | Cadastro de Protoco                                                  | lo                                                                                                    | E <b>f</b> |
|                                                                                                    | Origem                                                               | REQUERENTE EXTERNO                                                                                                    | •          |
|                                                                                                    | As cartas precatórias e de ordem<br>devolvidas devem ser incluídas c | i para cumprimento devem ser incluídas como "Petição inicial". As cartas precatórias<br>omo petição de juntada com o tipo de petição igual a "Carta precatória devolvida". |            |
|                                                                                                    | Tipo do documento 🗴                                                  | Expediente •                                                                                                    |            |
|                                                                                                    | Valor da causa                                                       | 0 Assistência Judiciária O Sim @                                                                                                    | Não        |
|                                                                                                    | Nº da guia                                                           | <b>2</b>                                                                                                    |            |
|                                                                                                    | Prioridade                                                           |                                                                                                    |            |
|                                                                                                    | Requerente ≭                                                         |                                                                                                    | 🖬 🗰        |
|                                                                                                    | Requerido 🗶                                                          |                                                                                                    | 1          |
|                                                                                                    | Nº páginas                                                           | Nº volume                                                                                                    |            |
|                                                                                                    | Nº doc. origem                                                       |                                                                                                    |            |
|                                                                                                    | Observações                                                          | PLANTÃO JUDICIÁRIO                                                                                                    |            |
|                                                                                                    |                                                                      | Incluir Limpar                                                                                                    |            |

Ao clicar em Incluir, o sistema gerará um número de protocolo, que deverá ser anotado na petição para possibilitar sua tramitação.

O sistema também incluirá o movimento "**Protocolizada Petição"** (com a informação "PLANTÃO" nas observações do movimento) no processo correspondente, e uma remessa do protocolo para a vara destino (vara do processo).

**OBSERVAÇÃO 1:** Caso não apareça o número do protocolo gerado, utilizar a **Consulta – Protocolo** informando a data do plantão para consultar os protocolos de petições cadastradas. O sistema apresentará um relatório com todos os protocolos feitos pelo Órgão Plantão na data escolhida, escolha o protocolo e clique nele para verificar detalhes como dia, horário e quem o fez.

| Consulta Protocolo   |                                                                             |        |
|----------------------|-----------------------------------------------------------------------------|--------|
| Pesquisar por:       | Data do protocolo (dd/mm/aaaa) 🔻                                            |        |
| Dados para pesquisa: | Número do protocolo<br>Nome do requerente<br>Data do protocolo (dd/mm/aaaa) |        |
| Comarca de:          |                                                                             | T      |
|                      | Pesquisar                                                                   | Limpar |

O sistema apresentará um relatório com todos os protocolos feitos pelo órgão Plantão na data selecionada, escolha o protocolo e clique nele para verificar detalhes como dia, hora e quem o fez.

#### 4 - Cadastro – Processo em plantão

4.1 - Em seguida clique na opção "Cadastro" e escolha a opção "Processo em Plantão".

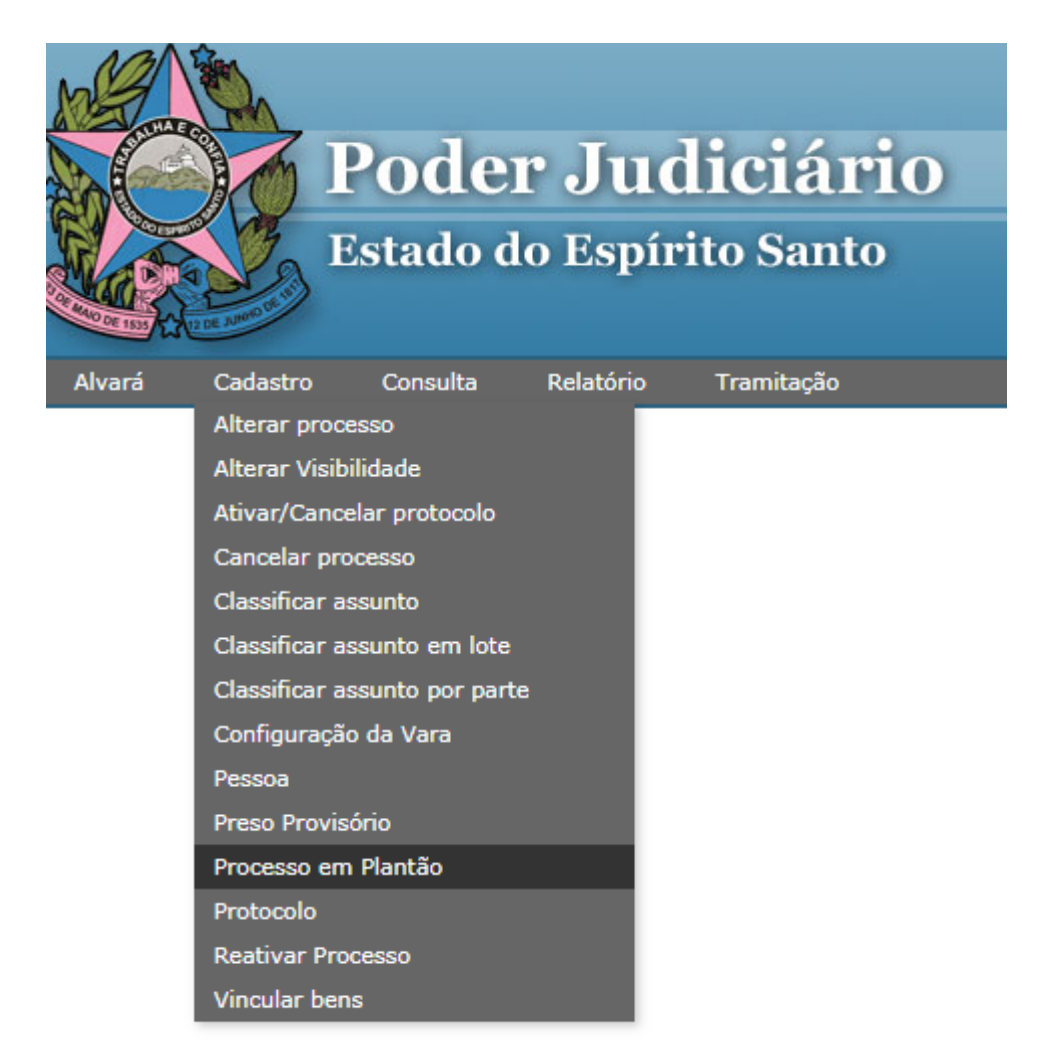

4.1.1 - Abrirá uma nova guia no Ejud para o preenchimento dos dados do processo, com o item "Data de Ajuizamento" previamente preenchido.

| Cadastro de Proce      | esso em Plantão                                                                                                    |       |
|------------------------|----------------------------------------------------------------------------------------------------|-------|
| Data de Ajuizamento    | 01/07/2019 18:51                                                                                                    |       |
| Classe                 | Código:                                                                                                    |       |
| 0.0000                 | Descrição:                                                                                                    |       |
| Valor da causa         |                                                                                                    |       |
| Local do fato          | ▼                                                                                                    |       |
| Competência            | ▼                                                                                                    |       |
| Segredo de Justiça     | Marque aqui se o processo for se o processo for segredo de justiça                                                                                                    |       |
| Assistência Judiciária | Sim 🖲 Não                                                                                                    |       |
| Assuntos               |                                                                                                    |       |
| Código                 | a construction of the second second s |       |
| Descrição              |                                                                                                    |       |
| Tipo:                  | Principal  Adicionar                                                                                                    |       |
|                        | Principal                                                                                                    |       |
|                        |                                                                                                    |       |
|                        |                                                                                                    | -     |
|                        | Secundário                                                                                                    | ⊗     |
|                        |                                                                                                    |       |
|                        |                                                                                                    |       |
|                        |                                                                                                    | 8     |
| Partes Principais      | do Processo                                                                                                    |       |
| Requerente             |                                                                                                    | 🖬 🗱   |
| Advogado               |                                                                                                    | 🖬 🗱   |
| Requerido              |                                                                                                    | 1 🖬 😫 |

4.2.2 - Deverá ser preenchido cada item, iniciando pela Classe do processo, mediante a escolha do "Código" e "Descrição", de acordo com a tabela de taxonomia do CNJ.

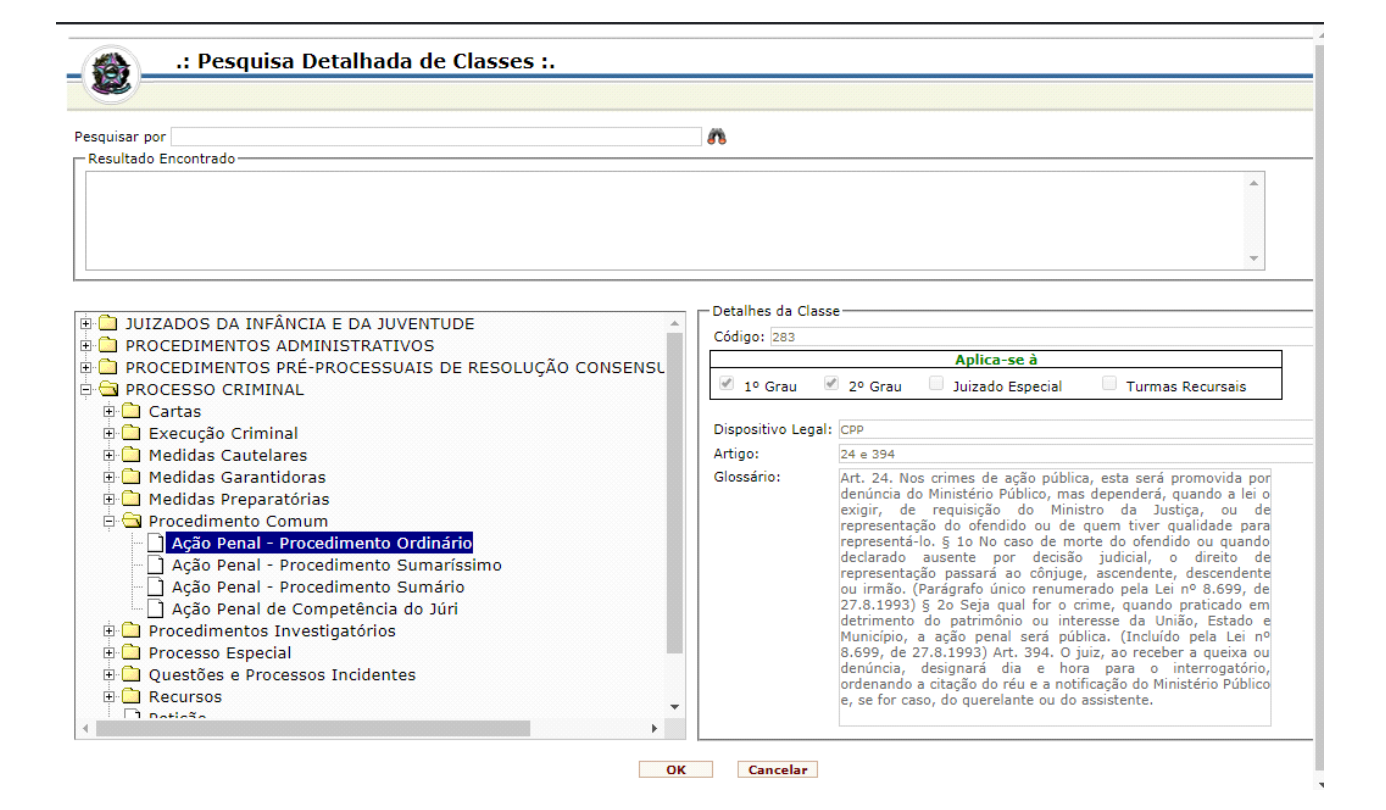

4.2.3 - Após será preenchido o valor da causa, o local do fato, a competência, se há ou não segredo de justiça, se há ou não assistência judiciária.

4.2.3.1 - Como o Plantão da 1ª Região engloba os municípios de Vitória (sede), Vila Velha, Serra, Cariacica, Viana, Domingos Martins e Marechal Floriano, Fundão e Santa Leopoldina, o servidor deverá ficar atento ao local dos fatos descritos no expediente que recebeu para escolher o local correto, pois isso implicará na distribuição para a comarca correta, com a geração do número do processo de acordo com o código para onde o expediente será encaminhado posteriormente.

4.2.3.2 - A marcação de segredo de justiça e assistência judiciária deverá ser consultada pelo servidor ao Magistrado plantonista.

4.2.4 - Em seguida deverá ser preenchido o "Assunto", mediante a escolha do "Código" e "Descrição", de acordo com a tabela de taxonomia do CNJ.

| quisar por<br>esultado Encontrado                          | A                                                       |
|------------------------------------------------------------|---------------------------------------------------------|
|                                                            |                                                         |
| 🗋 DIREITO ADMINISTRATIVO E OUTRAS MATÉRIAS DE DIREITO PÚBL | Detalhes do Assunto                                     |
| DIREITO CIVIL                                              | Código:                                                 |
| DIREITO DA CRIANÇA E DO ADOLESCENTE                        | Aplica-se a                                             |
| DIREITO DO CONSUMIDOR                                      | 1º Grau 🔲 2º Grau 💭 Juizado Especial 👘 Turmas Recursais |
| DIREITO DO TRABALHO                                        | Discussion Locals                                       |
| DIREITO INTERNACIONAL                                      | Dispositivo Legal:                                      |
| DIREITO MARITIMO                                           | Artigo:                                                 |
| DIREITO PENAL                                              | Glossário:                                              |
| DIREITO PENAL MILITAR                                      |                                                         |
| DIREITO PREVIDENCIARIO                                     |                                                         |
| DIREITO PROCESSUAL CIVIL E DO TRABALHO                     |                                                         |
| DIREITO PROCESSUAL PENAL                                   |                                                         |
| DIREITO PROCESSUAL PENAL MILITAR                           |                                                         |
| DIREITO TRIBUTÁRIO                                         |                                                         |
| QUESTOES DE ALTA COMPLEXIDADE, GRANDE IMPACTO E REPERCU    |                                                         |
|                                                            |                                                         |
| REGISTROS PUBLICOS                                         |                                                         |

4.2.5 - Quando houver mais de um assunto colocar o de maior gravidade ou relevância como principal e os demais como secundários. Para isso, basta clicar na setinha dentro do quadro à frente do "Tipo", escolher e clicar em "Adicionar". Caso haja necessidade de corrigir basta selecionar o assunto dentro do quadro e clicar na bolinha vermelha. Desta forma, haverá exclusão do assunto, bastando repetir o procedimento para incluir novo assunto.

| Cadastro de Proce      | sso em Plantão                                                     |
|------------------------|--------------------------------------------------------------------|
| Data de Ajuizamento    | 01/07/2019 18:51                                                   |
| Classe                 | Código:                                                            |
|                        | Descrição:                                                         |
| Valor da causa         |                                                                    |
| Local do fato          | ▼                                                                  |
| Competência            | ▼                                                                  |
| Segredo de Justiça     | Marque aqui se o processo for se o processo for segredo de justiça |
| Assistência Judiciária | Sim 🖲 Não                                                          |
| Assuntos               |                                                                    |
| Código                 |                                                                    |
| Descrição              |                                                                    |
| Tipo:                  | Principal  Adicionar                                               |
|                        | Secundário                                                         |
|                        |                                                                    |
|                        |                                                                    |
|                        | Secundário                                                         |
|                        |                                                                    |
|                        |                                                                    |
|                        | ⊗                                                                  |
| Partes Principais      | do Processo                                                        |
| Requerente             | E 1                                                                |
| Advogado               |                                                                    |

4.2.6 - Preenchimento das "Partes Principais do Processo".

4.2.6.1 - Digite o nome do requerente e clique no quadrinho com o raio à frente para que o sistema lhe apresente opções já cadastradas daquela parte ou lhe possibilite cadastrar pessoa nova. Se optar por usar uma pessoa já cadastrada verifique se não é um homônimo, para isso clique na bolinha verde para verificar os dados. Caso seja homônimo escolha a opção "Cadastrar nova pessoa". No caso de não haver nenhum registro daquela pessoa o sistema lhe oportunizará uma tela de cadastro. Após, preenchidos os dados da nova pessoa, clicar em "Incluir".

| 🏽 🔮 :: TJES - Tribunal de Justiça do E: 🗙 🗰 Poder Judiciário do Es                                | ado do Es: X                                             |                                                         |
|---------------------------------------------------------------------------------------------------|----------------------------------------------------------|---------------------------------------------------------|
| $\leftarrow$ $\rightarrow$ $\mathcal{C}$ $\bigtriangleup$ A Não seguro   sistemas.teste.tjes.jus. |                                                          | <b>□ x</b>                                              |
| 🖫 Visa Main Portal 🗌 rotas em viagem 🛛 🔀 STABAT MATER (TR                                         | Dis Sistema de Primeira Instancia - Lies - Google Chrome |                                                         |
| NAMA .                                                                                            | • • • • • • • • • • • • • • • • • • •                    |                                                         |
| Poder Judiciário TESTE TESTE TESTE                                                                | Cadastro de Pessoa                                       | TESTE @ <sup>0</sup> Central de 28 Yécos 😮 Fechar Jyggh |
|                                                                                                   | Nome: Agnaldo <u>Fakenws</u>                             | INGELA REGINA MAYER TESSAROLO Código da Tela: PROCPLAN  |
| Cadastro de Processo em Plantão                                                                   | Tipo de Pessoa                                           |                                                         |
| Data de Ajuizamento 26/06/2019 17:38                                                              | Pessoa Física     Pessoa Jurídica                        |                                                         |
| Classe Código: 283 45 9                                                                           | Informações Adicionais                                   |                                                         |
| Valor da causa 0,0                                                                                | Filiação                                                 |                                                         |
| Local do fato COMARCA DA CAPITAL - JUÍZO DE VI                                                    | Mãe:                                                     |                                                         |
| Competência Criminal                                                                              | Pai:                                                     |                                                         |
| Segredo de Justiça 🗌 Marque aqui se o processo for se o p                                         | Data de Nascimento: Imager                               | n pode sei                                              |
| Assistência Judiciária 🔘 Sim 🖲 Não                                                                | Data de Falecimento:                                     |                                                         |
| Assuntos                                                                                          | Sexo:                                                    |                                                         |
| Códiao                                                                                            | Estado Civil:                                            |                                                         |
| Descrição                                                                                         | E-mail:                                                  |                                                         |
| Tipo Secundário T Adicionar                                                                       | Documentos de Identificação                              |                                                         |
| Principal                                                                                         | Tipo:                                                    |                                                         |
| 1 - O (3633) Crimes do Sistema Nacional d<br>Extravagante - DIREITO PENAL                         | Nº do Documento:                                         |                                                         |
|                                                                                                   | Órgão Expedidor: UF: 🔻                                   |                                                         |
| Secundário                                                                                        |                                                          | • • • • •                                               |
| 1 - 🔘 (3521) Quadrilha ou Bando - Crimes d                                                        | ntra a Paz Pública - DIREITO PENAL                       |                                                         |
|                                                                                                   |                                                          |                                                         |
| -                                                                                                 |                                                          |                                                         |
| Partes Principais do Processo                                                                     |                                                          |                                                         |
| Autor Agnaldo Fakenws                                                                             |                                                          |                                                         |
| Advogado                                                                                          |                                                          |                                                         |

4.2.6.2 - Em havendo advogado digite o número da OAB e coloque a sigla da Unidade da Federação que está vinculado, após clique no quadrinho com o raio à frente. Caso não haja advogado a ser vinculado digite no campo "Inexistente" e clique no quadrinho com o raio à frente.

4.2.6.3 - Havendo necessidade de correção basta clicar no "x" vermelho à frente do quadro da parte ou advogado que se deseja corrigir.

4.2.6.4 - Repita o procedimento com as demais partes.

4.2.7 - Ao final clicar em "Incluir" e a capa com o número do processo será gerada e disponibilizada em um "POP UP", por isso é necessário que o computar esteja com a opção "POP UP" desbloqueada.

| ← → C ☆ ▲ Não seguro   sistemas                                                                                  | s.teste.tjes.jus.br/              |                                                                                                    |                                                                                                    | x   | ☆ 歳 (                                                                                            |
|----------------------------------------------------------------------------------------------------|-----------------------------------|----------------------------------------------------------------------------------------------------|----------------------------------------------------------------------------------------------------|-----|--------------------------------------------------------------------------------------------------|
| 🔢 Visa Main Portal 🛛 🔒 rotas em viagem 🛛 😥 STA                                                                   | ABAT MATER (TRA                   | terene teste ties ive br/s                                                                                                    | istemas (proviou) of m2arouiu o - DELALITI LA Supara matro - od Dro sosso O                                                                                                    | 4   |                                                                                                  |
| Poder Judiciário TESTE<br>Estado do Espírito Santo                                                               | TESTE                             | stemas.teste.ges.jus.br/s                                                                                                    | Imprimir Fechar                                                                                                    | 1 🏠 | TESTE 🔗 Central destations 😮 Fechar Jugo<br>IGELA REGINA MAYER TESSAROLO Código da Tela: PROCPLJ |
| Cadastro de Processo em Plantão Data de Ajuizamento 26/06/2019 17:56 Câdigo: Classe Valor da causa Local do fato | 000031                            |                                                                                                    | ESTADO DO ESPIRITO SANTO<br>PODES JUDICIÁRIO<br>PLANTAO - 1ª REGIÃO                                                                                                    |     |                                                                                                  |
| Competência<br>Segredo de Justiça 📄 <i>Marque aqui se o proc</i><br>Assistência Judiciária 💿 Sim 💿 Não           | cesso for se o pro                | Processo                                                                                                    | 0000031-85.2019.8.08.0024                                                                                                    |     |                                                                                                  |
| Assuntos<br>Código A<br>Descrição<br>Tipo Principal V Adicion<br>Principal                                       | ar 4 V C C Data/h                 | Contraction         2070           Control         2016           Control         203           Control         203 | 0/2015<br>) Ação Penal - Procedimento Ordinário<br>inal<br>633) Crímes do Sistema Nacional de Armas;<br>521) Quadrilha ou Bando;<br>00<br>17Ão - 1ª REGIÃO<br>ARCA DA CAPITAL - JUÍZO DE VITÓRIA<br>6/2019 - 17:38 |     |                                                                                                  |
| Secundário                                                                                                    | e distribution<br>Autor<br>8 (715 | eição Cada<br>96778) AGNALDO                                                                                                    | FAKENWS                                                                                                    | -   |                                                                                                  |
| Partes Principais do Processo<br>Requerente<br>Advogado                                                          |                                   | 21 21 21 22 22 22 22 22 22 22 22 22 22 2                                                                                                    |                                                                                                    |     |                                                                                                  |

4.2.8 - Caso não apareça a capa de autuação, usar a opção **Relatório – Livro Tombo** ou **Relatório – Processos Distribuídos** para listar o número do processo gerado. Para imprimir/reimprimir a capa de autuação usar a opção **Relatório – Autuação**.

4.2.9 – Ao final será gerado um número de protocolo que deverá ser anotado na peça inicial.

#### 5 - DO CANCELAMENTO.

5.1 - Em caso de equívoco em protocolo e/ou em geração de processo está disponível a opção cancelar protocolo e cancelar processo, bastando clicar na barra do Ejud na opção "Cadastro" e em seguida na opção "Ativar/Cancelar protocolo" ou "Cancelar processo".

5.1.1 - Ativar/Cancelar protocolo - digitar o número do protocolo a ser cancelado - digitar no campo "motivo" a justificativa pelo cancelamento e "cancelar".

|                |                  | Podei<br>Estado de | <b>· Juc</b><br>o Espír | <b>liciár</b><br>ito Santo |       |                            |
|----------------|------------------|--------------------|-------------------------|----------------------------|-------|----------------------------|
| Alvará         | Cadastro         | Consulta           | Relatório               | Tramitação                 |       |                            |
|                | Alterar proce    | esso               |                         |                            |       |                            |
|                | Alterar Visib    | ilidade            |                         |                            |       |                            |
|                | Ativar/Cance     | elar protocolo     |                         |                            |       |                            |
|                | Cancelar pro     | OCESSO             |                         |                            |       |                            |
| Poder J        | Iudiciário reste | TESTE              | TEST                    | E TESTE                    | TESTE | TESTE                      |
| Estado do E    | spírito Santo    | TESTE              | TEST                    |                            | TESTE | Órgão: PLANTÃO - 1ª REGIÃO |
| Cancelar prote | ocolo            |                    |                         |                            |       |                            |
| Protocolo      |                  | Pesquisar          |                         |                            |       |                            |

5.1.2 - Cancelar processo - digitar o número do processo a ser cancelado - digitar a justificativa pelo cancelamento e "cancelar".

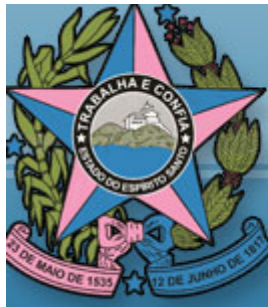

## **Poder Judiciá** Estado do Espírito San

| Alvará     | Cadastro                              | Consulta                | Relatório | Tramitação |   |   |       |     |
|------------|---------------------------------------|-------------------------|-----------|------------|---|---|-------|-----|
|            | Alterar proc                          | cesso                   |           |            | I |   |       |     |
|            | Alterar Visil                         | bilidade                |           |            |   |   |       |     |
|            | Ativar/Cano                           | elar protocolo          |           |            |   |   |       |     |
|            | Cancelar pr                           | ocesso                  |           |            |   |   |       |     |
|            | Classificar a                         | assunto                 |           |            |   |   |       |     |
|            | Classificar a                         | assunto em lote         |           |            |   |   |       |     |
|            | Classificar a                         | assunto por parte       |           |            |   |   |       |     |
|            | Configuraçã                           | ão da Vara              |           |            |   |   |       |     |
|            | Pessoa                                |                         |           |            |   |   |       |     |
|            | Preso Provi                           | sório                   |           |            |   |   |       |     |
|            | Processo er                           | n Plantão               |           |            |   |   |       |     |
|            | Protocolo                             |                         |           |            |   |   |       |     |
|            | Reativar Pr                           | ocesso                  |           |            |   |   |       |     |
|            | Vincular be                           | ns                      |           |            |   |   |       |     |
| Po<br>Esta | <b>der Judici</b><br>do do Espírito S | ário<br><sub>anto</sub> | -         |            | - |   |       |     |
| Cancelar   | Processo                              |                         |           |            |   | l | E 💅 ( | L., |
| Processo   |                                       |                         |           | ]          |   |   |       |     |

Pesquisar

#### 5 - GERANDO A ATA DO PLANTÃO.

5.1 - Todos os expedientes protocolados e processos gerados serão automaticamente incluídos na ata do plantão, não sendo necessária a elaboração de ata manual.

5.2 - Para gerar a ata do plantão clique na opção "Relatório" na barra do EJUD, escolha a opção "Ata de Plantão" coloque a data do plantão e no quadro à frente o horário de início e término referente àquela ata. Desta forma, poderá ser feita uma ata para o Plantão de Sobreaviso e uma para o Plantão Presencial.

| Relatório Ata de Pla | ntão                |                      |
|----------------------|---------------------|----------------------|
| Início               | *                   |                      |
| Término              | *                   |                      |
| Local                |                     | *                    |
| Magistrado           |                     | ▼ *                  |
| Outros presentes     | Nome Cargo          | Adicionar<br>Excluir |
|                      | * Campo Obrigatório |                      |
|                      | Enviar              |                      |

3 - O "Local" é o da sede do plantão, na 1ª Região é Vitória.

5.4 - Ao preencher o item "Magistrado" o sistema apenas incluirá na ata os protocolos e processos direcionados para o magistrado incluído. Portanto, assim será possível separar a produção de cada unidade judicial de plantão, considerando que na 1ª Região haverá sempre uma unidade responsável pelo plantão criminal e outra pelo cível.

5.

5.5 - No item "Outros presentes" será incluído o nome e o cargo dos servidores que atuaram no plantão. A cada nome e cargo digitado clique em "Adicionar".

5.6 - Ao final ao enviar a Ata será disponibilizada em um POP UP na tela. Observação a ata não é editável após ter sido enviada. Caso ocorra algum erro de preenchimento de nome dos servidores ou eventual esquecimento todo o procedimento de elaboração da ata deverá ser refeito.

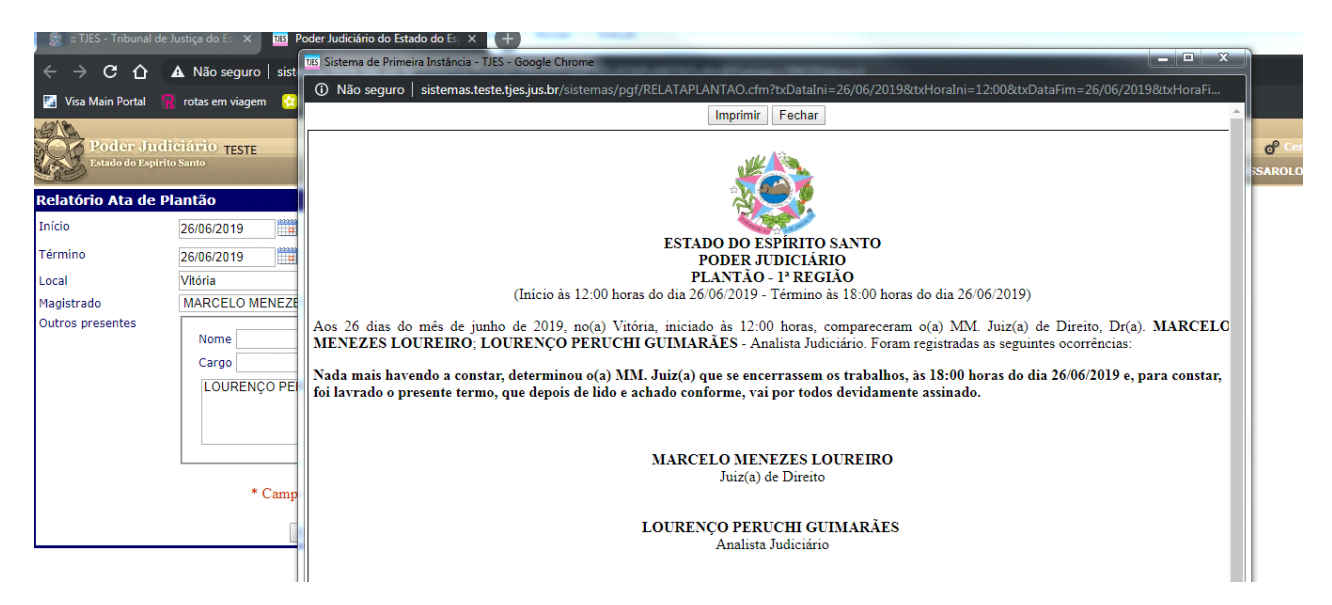

A ata gerada no modelo está sem ocorrências por não ter havido qualquer uma durante o plantão. Caso contrário, seriam listadas abaixo da frase "Foram registradas as seguintes ocorrências:"

#### 6 - Emissão de atos judiciais

6.1 - Os autos do processo gerado em plantão deverão ser remetidos à conclusão pelo Sistema Ejud ao Magistrado de Plantão, clicando na barra de ferramentas no item "Tramitação" – "Movimento" – incluir o número do processo - pesquisar – incluir no campo movimento o nº 51 e escolher a opção adequada (despacho, decisão ou julgamento) e clicar em incluir movimento.

6.2 - Todos os atos do Magistrado Plantonista poderão ser emitidos como de costume no Ejud, clicando na barra de ferramentas em "Tramitação" e em "Emitir Atos Judiciais" ou "Emitir Atos Judiciais Eletrônicos".

Utilizar uma das opções disponíveis para emissão de atos judiciais:

Tramitação Emitir Atos Judiciais Tramitação Emitir Atos Judiciais Eletrônicos Tramitação Emitir **Documentos** lote (Magistrado) em Tramitação - Emitir Documentos Eletrônicos em lote (magistrado)

|        |          | <b>Pode</b><br>Estado d | <b>r Juc</b><br>lo Espír | <b>liciário</b><br>ito Santo             |     |
|--------|----------|-------------------------|--------------------------|------------------------------------------|-----|
| Alvará | Cadastro | Consulta                | Relatório                | Tramitação                               |     |
|        |          |                         |                          | Apensamento / Desapensamento             |     |
|        |          |                         |                          | Desfazer remessa                         | 1   |
|        |          |                         |                          | Emitir Atos Judiciais                    |     |
|        |          |                         |                          | Emitir Atos Judiciais Eletrônicos        |     |
|        |          |                         |                          | Emitir Documentos                        |     |
|        |          |                         |                          | Emitir Documentos Eletrônicos em<br>Lote |     |
|        |          |                         |                          | Emitir Documentos em Lote                |     |
|        |          |                         |                          | Movimento                                | 201 |
|        |          |                         |                          | Movimento vários processos               | 2   |
|        |          |                         |                          | Recebimento                              |     |
|        |          |                         |                          | Registro de Audiência                    |     |
|        |          |                         |                          | Remessa / Carga / Vista                  |     |
|        |          |                         |                          | Revisão Atos Judiciais                   |     |

6.3 - Não será possível a emissão de Atos Judiciais pelo sistema quando se tratar de expediente oriundo de outro estado, uma vez que para a emissão de atos é necessário a existência de número de processo. Neste caso, não ficará registrado na Ata do Plantão o despacho ou a decisão proferida pelo Magistrado, mas tão somente o protocolo do expediente.

#### 7 - DA REMESSA DOS PROCESSOS E EXPEDIENTES PROTOCOLADOS.

7.1 - É necessária a remessa para que o processo e as petições e ou ofícios sejam direcionadas à unidade jurisdicional competente.

7.2 - Na barra de ferramentas clique em "Tramitação", escolha a opção "Remessa/Carga/Vista", em seguida escolha na caixa "Documento" se o que será enviado é "protocolo" ou "processo", digite o respectivo número e clique no quadrinho com o raio para incluir na lista. Posteriormente, escolha o "Tipo" e clique em "Remeter".

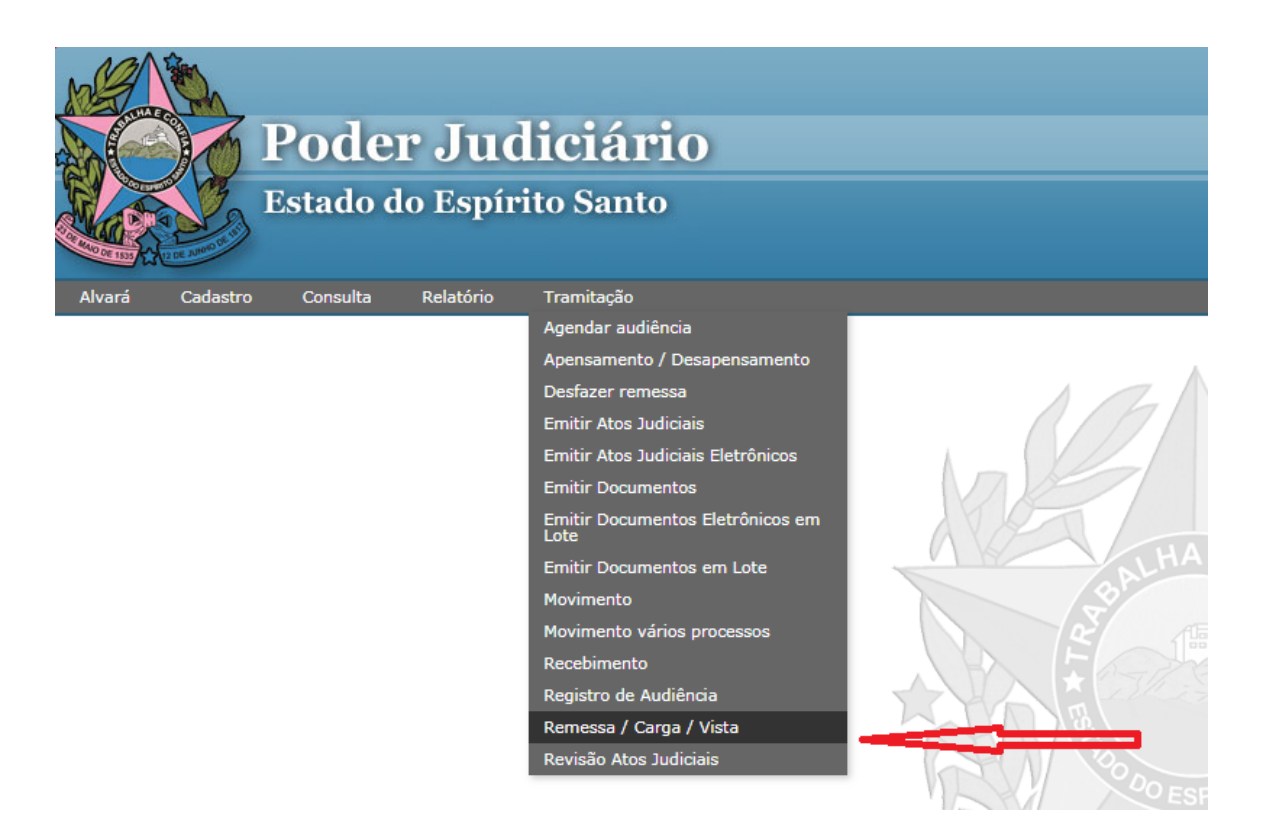

| Poder        | Judiciário                                      |
|--------------|-------------------------------------------------|
| Estado do J  |                                                 |
| Carga de Doc | umentos - Remessa 🛛 🗄 🔤                         |
| Documento:   | Processo V                                      |
| Número:      |                                                 |
|              | Lista de Processos:                             |
|              |                                                 |
|              |                                                 |
|              |                                                 |
|              |                                                 |
|              |                                                 |
|              | Remessa Interna                                 |
| Tipo:        | Remessa Externa - Redistribuição Entre Comarcas |
|              | Carga/Vista                                     |
|              |                                                 |
| 0            |                                                 |
| Observação:  |                                                 |
|              |                                                 |
|              | Remeter Limpar                                  |

7.3 - A remessa de processos deverá ser feita para a Distribuição da comarca competente ou, em não havendo a opção Distribuição na comarca para onde deverá ser remetido, escolha o nome da comarca com a opção Contadoria.

7.4 - Para o caso de processos e petições e/ou ofícios a serem encaminhados para o Juízo de Vitória escolha a opção "Remessa Interna" e no destino escolha "Vitória-Distribuição". Após, escolha na caixa "Motivo" a opção "Outros Motivos" e digite na "Observação" - Expediente ou processo gerado no Plantão - 1ª Região. Para o caso de remessa de processo clique na opção "Para redistribuir o(s) processo(s)" e, por fim, clicar em "Remeter". Ao final abrirá uma janela, clique em "OK" e abrirá um relatório da remessa.

| Carga de Docu     | imentos - Remessa                                                       | E 😜 |
|-------------------|-------------------------------------------------------------------------|-----|
| Documento:        | Processo V                                                              |     |
| Número:           |                                                                         |     |
|                   | Lista de Processos:                                                     |     |
|                   |                                                                         |     |
|                   |                                                                         |     |
|                   |                                                                         |     |
|                   |                                                                         |     |
|                   |                                                                         |     |
|                   |                                                                         |     |
|                   |                                                                         |     |
|                   | Remessa Interna                                                         |     |
| Tipo:             | Remessa Externa - Redistribuição Entre Comarcas                         |     |
|                   | Carga/Vista                                                             |     |
| Destines          |                                                                         |     |
| Destino:          | ▼                                                                       |     |
| Motivo:           | REMESSA INTERNA                                                         |     |
|                   | CIASE - CENTRO INTEGRADO DE ATENDIMENTO SOCIOEDUCATIVO                  |     |
| Ohaansaaiin       | VITORIA - ARQUIVO GERAL<br>VITÓRIA - CARTÓRIO 1ª CONTADORIA             |     |
| Observação:       | VITÓRIA - CARTÓRIO 2ª CONTADORIA                                        |     |
|                   | VITÓRIA - CENTRAL DE APOIO CRIMINAL                                     |     |
|                   |                                                                         |     |
|                   | VITÓRIA - CENTRAL DE DISTRIBUIÇÃO JUIZADOS ESPECIAIS - CAJE (E-PROCEES) |     |
|                   |                                                                         |     |
| Tino: Remessa F   | I VITORIA - CENTRAL DE MANDADOS<br>VITÓRIA - CENTRAL MUTIRÃO            |     |
| Destino: Juízo C  | VITÓRIA - CONSELHO PENITENCIÁRIO                                        |     |
| Motivo: por dev   |                                                                         |     |
| Se for caso de Ca |                                                                         |     |
| Tino: Domosca E   |                                                                         |     |

7.5 - Para o caso das demais comarcas englobadas na 1ª Região, escolha "Remessa Externa - Redistribuição entre Comarcas", após escolha o destino que poderá ser o "Nome da Comarca-Distribuição" ou o "Nome da Comarca-Contadoria". Após, escolha na caixa "Motivo" a opção "Outros Motivos" e digite na "Observação" - Expediente ou processo gerado no Plantão - 1ª Região. Em seguida, clicar em "Remeter".

| Poder .       | Judiciário                                      |    |
|---------------|-------------------------------------------------|----|
| Estado do I   | lspírito Santo                                  |    |
|               |                                                 |    |
| Carga de Doci | umentos - Remessa                               | 12 |
| Documento:    | Processo V                                      |    |
| Número:       | <b></b>                                         |    |
|               | Lista de Processos:                             |    |
|               |                                                 |    |
|               |                                                 |    |
|               |                                                 |    |
|               |                                                 |    |
|               |                                                 |    |
|               |                                                 |    |
|               |                                                 |    |
|               | 🔘 Remessa Interna                               |    |
| Tipo:         | Remessa Externa - Redistribuição Entre Comarcas |    |
|               | Remessa Externa     Carca-Mieta                 |    |
| Destines      |                                                 |    |
| Destino:      | •                                               |    |
| Motivo:       | AFONSO CLÁUDIO - CONTADORIA                     |    |
|               | AGUA DOCE DO NORTE - CONTADORIA                 |    |
|               | AGUIA BRANCA - CONTADORIA                       |    |
|               | ALFREDO CHAVES - CONTADORIA                     |    |
| Observação:   | ALTO RIO NOVO - CONTADORIA                      |    |
|               |                                                 |    |
|               | ARACRUZ - CONTADORIA                            |    |
|               | ATÍLIO VIVACQUA - CONTADORIA                    |    |
|               | BAIXO GUANDU - CONTADORIA                       |    |
| Para DEVOLUCÂ | DARRA DE SAU FRANCISCU - CUN IADURIA            |    |

7.6 - A remessa dos expedientes vindos de outros estados será para a Diretoria do Foro da comarca sede do plantão, através da opção "Remessa Interna", destino "Vitória-Diretoria do Foro", motivo "outros motivos", observação Expediente gerado no Plantão - 1ª Região, clicar em "Remeter".

| Carga de Doci                                                                  | umentos - Remessa                                                                                                    | E 📮 |
|--------------------------------------------------------------------------------|----------------------------------------------------------------------------------------------------|-----|
| Documento:                                                                     | Processo V                                                                                                    |     |
| Número:                                                                        |                                                                                                    |     |
|                                                                                | Lista de Processos:                                                                                                    |     |
|                                                                                |                                                                                                    |     |
|                                                                                |                                                                                                    |     |
| Tipo:                                                                          | <ul> <li>Remessa Interna</li> <li>Remessa Externa - Redistribuição Entre Comarcas</li> <li>Remessa Externa</li> <li>Carga/Vista</li> </ul>                                                                                                    |     |
| Destino:                                                                       | <b>T</b>                                                                                                    |     |
| Motivo:                                                                        |                                                                                                    | *   |
| Observação:                                                                    | CIASE - CENTRO INTEGRADO DE ATENDIMENTO SOCIOEDUCATIVO<br>VITÓRIA - ARQUIVO GERAL<br>VITÓRIA - CARTÓRIO 1ª CONTADORIA<br>VITÓRIA - CARTÓRIO 2ª CONTADORIA<br>VITÓRIA - CENTRAL DE APOIO CRIMINAL<br>VITÓRIA - CENTRAL DE APOIO CÍVEL                                      |     |
|                                                                                | VITÓRIA - CENTRAL DE APOIO FAMÍLIA                                                                                                    |     |
| Para <u>DEVOLUÇÂ</u><br>Tipo: Remessa E<br>Destino: Juízo C<br>Motivo: por dev | VITORIA - CENTRAL DE DISTRIBUIÇÃO JUIZADOS ESPECIAIS - CAJE (E-PROCEES)<br>VITÓRIA - CENTRAL DE INFORMAÇÕES<br>VITÓRIA - CENTRAL DE MANDADOS<br>VITÓRIA - CENTRAL MUTIRÃO<br>VITÓRIA - CONSELHO PENITENCIÁRIO<br>VITÓRIA - CORRESPONDÊNCIA<br>VITÓRIA - DIRETORIA DO FORO |     |
| Se for caso de C                                                               | VITÓRIA - DISTRIBUICÃO                                                                                                    |     |

#### 8 - DOS DOCUMENTOS A SEREM PRODUZIDOS PELOS SERVIDORES

Todos os documentos poderão ser produzidos como de costume no Ejud, clicando na barra de ferramentas em "Tramitação" e em "Emitir Documentos". Caso os Atos Judiciais já não sirvam como mandado ou ofício.

#### 9 - EXPEDINDO ALVARÁ.

A expedição de alvará se dará clicando na barra de ferramentas do Ejud - Alvará - Expedir Alvará.

Na hipótese do processo não ter sido gerado no plantão, o protocolo da petição habilitará o órgão "Plantão" a expedir o alvará de soltura em processo que trâmite em outro órgão.

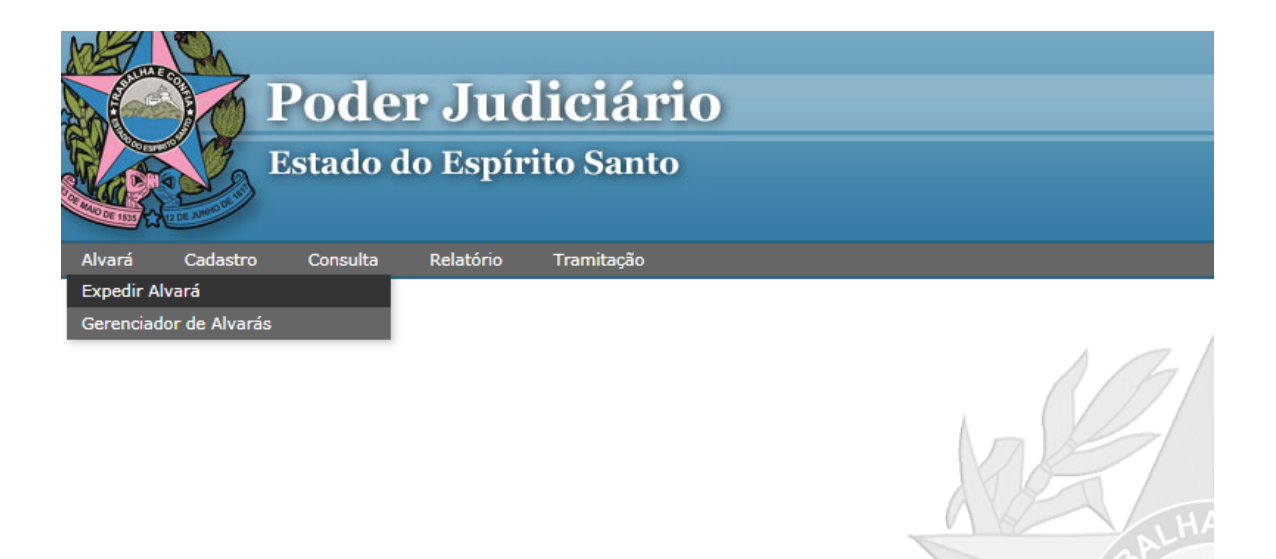

#### 10 - Relatórios - Guia de remessa

Opção para impressão das guias de remessa de processos e petições cadastrados no Plantão para o destino competente.

Clicar na barra de ferramentas do Ejud em "Relatório", depois em "Guia de Remessa", inserir a data, escolher o órgão de destino e clicar em "pesquisar". Em seguida, abrirá um POP UP com a o relatório da remessa.

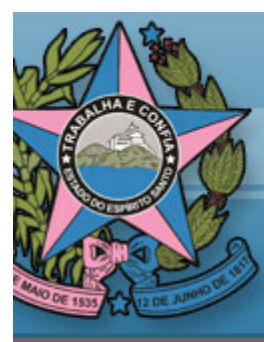

# Poder Judiciário

### Estado do Espírito Santo

Alvará Cadastro

Consulta

Relatório Tramitação

| Ata de Plantão                                  |
|-------------------------------------------------|
| Audiências                                      |
| Autuação                                        |
| Bens                                            |
| Guia de carga/vista                             |
| Guia de Remessa                                 |
| Guia de Remessa do Gabinete                     |
| Guia de Remessa Juiz                            |
| Livro Tombo                                     |
| Pauta de Audiência                              |
| Preso Provisório                                |
| Processos Distribuídos                          |
| Processos do Cartório por Situação              |
| Processos por Movimento                         |
| Processos por Último Movimento                  |
| Processos por Último Movimento -<br>Agendamento |
| Processos sem Movimento                         |

| Poder Ju<br>Estado do Esp                                      | diciário<br>irito Santo                                 |
|----------------------------------------------------------------|---------------------------------------------------------|
| Guia de Remess                                                 | a - Pesquisa                                            |
| Data de<br>Remessa:*                                           |                                                         |
| Orgao de Destino:<br>Ordem de Exibição:                        | Número de Processo ▼                                    |
| <ul> <li>Incluir documen</li> <li>(*) Campos obriga</li> </ul> | tos recebidos no Órgão Destino<br>I <mark>tórios</mark> |
|                                                                | Pesquisar                                               |

#### 11 – MANDADOS PARA INTIMAÇÕES DA SECRETARIA DE SAÚDE

Os mandados continuará a ser enviados pelo Portal da SESEA, conforme regulamentado no Ato Normativo Conjunto nº 44/2018.